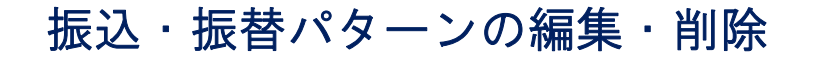

1. 画面上段の「サービスメニュー」の 振込・振替 にマウスのカーソルをあわせると、「振込・振 替メニュー」が表示されますので、「→ パターンの編集・削除」をクリックしてください。

|                                                                                                    | ト・インターネット                                                                                                    | バンキング                                                      |        | 文字サイズ変更                                                                                                    | ト 中 大 ログアウト        |
|----------------------------------------------------------------------------------------------------|----------------------------------------------------------------------------------------------------|------------------------------------------------------------|--------|----------------------------------------------------------------------------------------------------|--------------------|
| トップページ 照会                                                                                                    | 会振び・振替                                                                                                    | 定期預金                                                       | 決済サービス | ス 手続                                                                                                    | →操作マニュアル<br>サービス一覧 |
| トップページ<br>2013年06月06日 木曜日<br>トマト 知2 様<br>いつもトマト銀行をご利用いた<br>前回までのご利用<br>2013年06月06日 18時195<br>2013年06月04日 18時255<br>2013年06月04日 18時015 | <ul> <li>振込</li> <li>新規に振込</li> <li>登録口座を使用</li> <li>振想に振巻</li> <li>新規に振巻</li> <li>予約取消</li> <li>近ターンの編集・削除</li> <li>振込先口座の一覧・削除</li> </ul> | <ul> <li>ゴターンを使用</li> <li>予約取消</li> <li>バターンを使用</li> </ul> |        | 振込<br>登録済みパターンから1<br>トマト ジロウへの振込<br>■ 振込・振替バターンー<br>登録済みの振込先口座<br>● 振込た口座の登録は<br>■ 登録済み振込先一覧<br>新しい振込先を指定して | KBA11BN000B        |

2. 『振込・振替パターン一覧』画面が表示されますので、ご希望の操作方法を選択してください。

| 振込        | ・振替バターン                                                  |                                        |                                                         |                           | KBE51                             | BNOC |
|-----------|----------------------------------------------------------|----------------------------------------|---------------------------------------------------------|---------------------------|-----------------------------------|------|
| 振込        | ・振替パターン一覧                                                |                                        |                                                         |                           |                                   |      |
|           |                                                          | 川田」 たいパカニンズ                            |                                                         | m2日ギケ 水冊 ア                | -/+===                            |      |
| ×一。<br>禄済 | ノを利用して取りをする場合は、↑<br>みのバターンを削除する場合は、<br>ノタを亦重する場合は、 亦更」た! | 明白したいバターンを<br>削除したいバターン・<br>、バターンの「パター | 2度択して[選択したバターンで<br>を選択して[選択したバターンペ<br>ンタを恋事!!!ンクを細! アノだ | 取りコホタンを押して<br>E削除]ボタンを押して | くだおい。<br>てくだおい。                   |      |
| × -       |                                                          |                                        |                                                         |                           |                                   |      |
|           | バターン名                                                    | 取引種別                                   | 支払口座                                                    | 取引金額<br>振込依頼人名            | 入金先口座                             |      |
| 0         | トマト ジロウへの振込<br><u>(パターン名を変更)</u>                         | 振込                                     | 普通 1000001<br>ドマト タロウ                                   | 10,000円<br>トマト 知ウ         | 銀行<br>支店<br>普通 1234567<br>トマト ジロウ |      |
| /         | 取りの金額や振込依頼人                                              | 3は、取引入力画面*                             | で変更できます。                                                |                           |                                   |      |
| <u>/</u>  | ▲ 登録内容を変更する場合 :<br>2 2                                   |                                        | いら登録内容を更新してくださ                                          | ۱.                        |                                   |      |
| 軦し        | たバターンで取引 選択した                                            | バターンを削除                                | トップページ                                                  |                           |                                   |      |
| ٢,        | 『ターン名を変更」                                                | … パター                                  | ン名を変更する                                                 | 易合にご使用                    | 目ください。                            |      |

② 選択したパターンで取引 ボタン … 登録済みのパターンでお取引の場合にご使用ください。

●● 以下、振込パターンを 選択したパターンを削除 で削除するケースでご案内します。 ●●

3. 『振込・振替パターン一覧』画面で、削除するパターンを選択し、 選択したパターンを削除 ボタ ンをクリックしてください。

| 振込・振替バターン KBE51BN000B                                                                                                    |      |                                     |                    |                                   |  |  |  |  |
|----------------------------------------------------------------------------------------------------|------|-------------------------------------|--------------------|-----------------------------------|--|--|--|--|
| ■ 振込・振替パターン一覧                                                                                                    |      |                                     |                    |                                   |  |  |  |  |
| バターンを利用して取引をする場合は、利用したいバターンを選択して[選択したバターンで取引]ボタンを押してください。<br>登録済みのバターンを削除する場合は、削除したいバターンを選択して[選択したバターンを削除]ボタンを押してください。<br>バターン名を変更する場合は、変更したいバターンの「バターン名を変更」リンクを押してください。 |      |                                     |                    |                                   |  |  |  |  |
| パターン名                                                                                                    | 取引種別 | 支払口座                                | 取引金額<br>振込依頼人名     | 入金先口座                             |  |  |  |  |
| <ul> <li>トマト ジロウへの振込<br/>(バターン名を変更)</li> </ul>                                                                                                    | 振込   | ● 1000 支店     普通 1000001     トマトタロウ | 10,000円<br>トマト タロウ | 銀行<br>支店<br>晋通 1234567<br>トマト ジロク |  |  |  |  |
| 取引い金額や振込依頼人名は、取引入力画面で変更できます。<br>登録れたな変更する場合は、取引の完了画面から登録内容を更新してください。<br>選択したパターンで取引<br>選択したパターンを削除<br>トッブページ                                                             |      |                                     |                    |                                   |  |  |  |  |

4. 『削除する振込パターンの確認』画面が表示されます。

内容をご確認いただき、削除してよろしければ、このパターンを削除 ボタンをクリックしてく ださい。

| 0-0-2                                      |                                                   |                                |                                       |                                     |                                                                                                    |                                                           |
|--------------------------------------------|---------------------------------------------------|--------------------------------|---------------------------------------|-------------------------------------|----------------------------------------------------------------------------------------------------|-----------------------------------------------------------|
| 「記の振込バターンを<br>「除しない場合は「戻                   | <b>旬は確認為画面です。パ</b><br>消明除してよろしければ<br>る]ボタンを押してくださ | ターンの肖<br>[このバタ<br>ぎい。<br>トマト シ | 別除は完了していません<br>ローンを削除]ボタンを押<br>つつへの振込 | <b>1.</b><br>UT <th></th> <th></th> |                                                                                                    |                                                           |
| <b>支払口座</b><br>お取引店<br>料目<br>口座番号<br>口座名義人 | 3000000000000000000000000000000000000             |                                | 振込金額<br>振込依頼人名<br>トマトタロウ              | 10,000FJ                            | <ul> <li>振込先口座</li> <li>金融機関名</li> <li>支店名</li> <li>科目</li> <li>口座番号</li> <li>口座名義人</li> <li>査録区分</li> </ul> | <ul> <li>         ・・・・・・・・・・・・・・・・・・・・・・・・・・・・・</li></ul> |

5. 『完了』画面が表示されます。

振込パターンの削除を完了しました。

| 振込バターン削<br>確認 <mark>完7</mark><br>【完7 | 除                      |      |         |         |                             | KBE53BN001B<br><u>このページを印刷</u>           |
|--------------------------------------|------------------------|------|---------|---------|-----------------------------|------------------------------------------|
| 振込パ                                  | ターンの削除を完了し             | ました。 |         |         |                             |                                          |
| バターン名                                |                        |      | ジロウへの振込 |         |                             |                                          |
| 支払口座                                 |                        |      | 振込金額    |         | 振込先口座                       |                                          |
| お取引店<br>科目                           | <b>2000</b> 305店<br>普通 |      | 振込依頼人名  | 10,000円 | 金融機関名<br>支店名                | <ul> <li>301銀行</li> <li>301支店</li> </ul> |
| 口座番号                                 | 1000001                |      | トマト 9ロウ |         | 科目                          | 普通                                       |
| 口座名我人                                | 171 9UV                |      |         |         | 口座<br>在<br>座<br>名<br>義<br>人 | 1234567<br>トマト ジロウ                       |
|                                      |                        |      |         |         | 登録区分                        | 都度                                       |
| 振込・振替パターン                            | ノ一覧 トッブページ             | 7    |         |         |                             |                                          |